# **MARUZEN-YUSHODO**

## 【電子ジャーナル&データベース利用開始マニュアル】

**管理番号 4** 改訂日 2025/03/27

| 【出版社名】       | American Chemical Society (ACS) |
|--------------|---------------------------------|
| 【ホームページURL】  | http://pubs.acs.org/            |
| 【提供プラットフォーム】 | ACS Web Editions                |

【必要な手続き】 版元による設定

【手順】 新規にてご契約頂く場合、版元より提示される英文の契約書にご署名が必要です。 契約書自体は版元よりお客様毎に個別に提示されますので、弊社からお渡し致します。 設定処理自体は版元側で行われますが、上記契約書へのご署名を頂戴した後の対応となります。 時期によって、版元側での契約書作成を含めかなりのお時間を頂戴する場合がございますので、ご承知置きください。

【提出書式】 契約したお客様毎に版元から個別の書式が提示されます。

## 【利用統計取得方法】補足参照

### [URL]

https://pubs.acs.org/action/showPreferences

#### 【補足】

管理者画面の1機能として提供されています。 IP Addressごとの利用統計データの取得が可能となりました(2013.05.24)。

なお、許可なく上記情報の転記・転載することは御遠慮下さい。

丸善雄松堂株式会社

学術情報ソリューション事業部 〒104-0033 東京都中央区新川1-28-23 e-mail: e-suppot@maruzen.co.jp